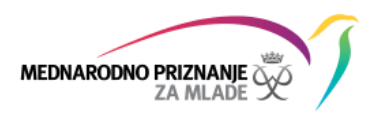

# Navodila za registracijo v Spletni indeks dosežkov za udeležence Programa MEPI

| Pregle                                    | ed vstopne strani                                                                                                    |                                                                                                    |
|-------------------------------------------|----------------------------------------------------------------------------------------------------|----------------------------------------------------------------------------------------------------|
| THE DUKE OF                               | EDINBURGHS 200                                                                                                    | Nastavitev jezika Slovenian -                                                                              |
| Did yo<br>1.3 m<br>with th<br>YOU<br>BE # | bu know you're one of.<br>Illion young people and 180,000+ volunteers involved<br>the Award in more than 130 countries and territories?<br>UR AWARD.<br>UR CHALLENGE.<br>WORLDREADY                                                             | GET INVOLVED!<br>Share the film & your<br>Award story today using<br>#WORLDREADY                           |
| Prijava za<br>udeležence                  | Udeleženci Izvajalci     Prijava za udeležence     E-naslov     Geslo   Pozabljeno geslo?   Prijava                                                                                                    | Ali še nisi registriran/-a?<br>Registriraj se kot:<br>Udeleženec programa<br>Mentor<br><u>Registracija</u> |
|                                           | Preneseš lahko tudi čisto novo <b>aplikacijo za</b><br>udeležence, prek katere lahko do spletnega<br>indeksa dosežkov dostopaš kadarkoli in kjerkoli.<br><b>Download on the</b><br><b>CETITON</b><br><b>Geogle Play</b><br>za 105<br>za Android | Obrazec za registracijo<br>Ali želiš registrirati novo izvajalsko organizacijo? <u>Nadaljuj tukaj</u>      |
|                                           | © Lastnik avtorskih pravic: N<br>Mednarodni po                                                                                                    | IEPI - Mednarodno priznanje za mlade 2017<br>goji <u>Uporabniški priročniki</u>                            |

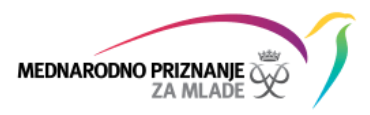

#### 1. korak – Izbira države in izvajalske organizacije

V 1. koraku registracije izberi **državo**, kjer boš opravljal Program MEPI (v našem primeru je to **Slovenija**), ter **izvajalsko organizacijo** (šola, društvo ipd.), kjer si se prijavil v Program MEPI.

- Če že veš, kdo je tvoj mentor, izberi opcijo Da in vpišeš mentorjev elektronski naslov.
- Če še ne veš, kdo je tvoj mentor, izberi opcijo **Ne**.

| ① Pozdravljen/-a!        |                                             | Pogosta vprašanja Slovenian 💌 |  |
|--------------------------|---------------------------------------------|-------------------------------|--|
| ② Stopnja programa       |                                             |                               |  |
| ③ Kontaktni podatki      | Dobrodošli v spletnem indeksu dosežkov      |                               |  |
| Podrobnosti o udeležencu | Registriral se boš kot udeleženec programa. |                               |  |
| (5) Račun ORB            | Izbira države                               |                               |  |
|                          | Izbira izvajalske organizacije              |                               |  |
|                          | Društvo GAHA Slovenija 🛛 🔻 🔻                |                               |  |
|                          | Ali veš, kdo je tvoj mentor?                |                               |  |
|                          | 💽 Da                                        |                               |  |
|                          | O Ne                                        |                               |  |
|                          | Vpiši mentorjev e-naslov                    |                               |  |
|                          | jaka@mepi.info                              |                               |  |
|                          | Nadaljuj                                    |                               |  |

Podatke potrdi s klikom na gumb Nadaljuj.

## 2. korak – Izbira stopnje

Izberi **ustrezno stopnjo** Programa MEPI, za katero se želiš registrirati.

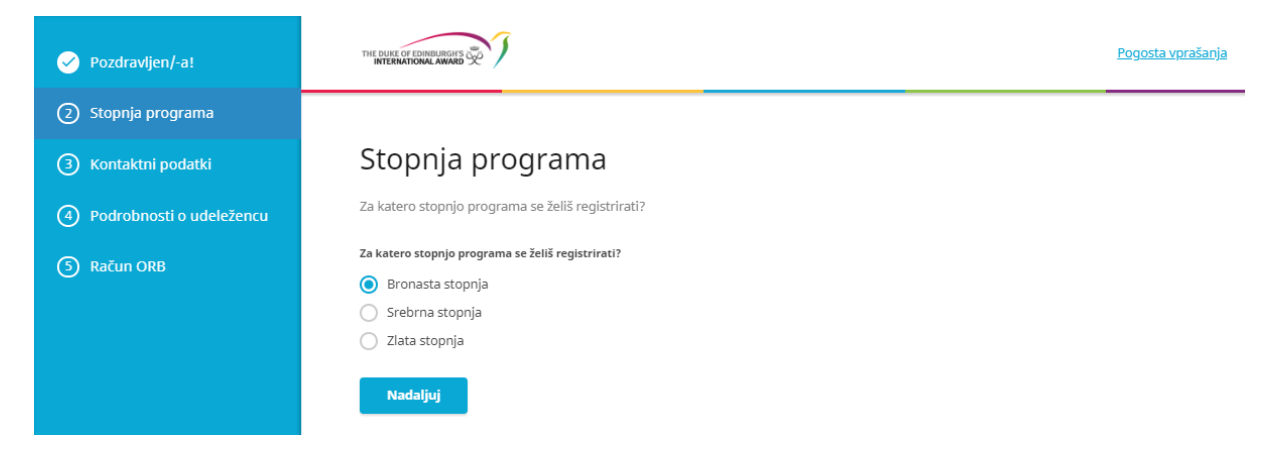

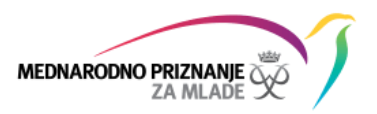

Če se poskušaš registrirati na srebrno ali zlato stopnjo in si pred tem že dokončal katero izmed prehodnih stopenj (bronasto ali srebrno), izberi predhodno dokončano stopnjo ter vpiši ime izvajalske organizacije, kjer si predhodno stopnjo zaključil.

| ✓ Pozdravljen/-a!          | THE DURK OF DOMINING ANARO                                                                                                    |  |
|----------------------------|----------------------------------------------------------------------------------------------------|--|
| 2 Stopnja programa         |                                                                                                    |  |
| ③ Kontaktni podatki        | Stopnja programa                                                                                                    |  |
| ④ Podrobnosti o udeležencu | Za katero stopnjo programa se želiš registrirati?                                                                                                    |  |
| 3 Račun ORB                | Za katero stopnjo programa se želiš registrirati? Bronasta stopnja Srebrna stopnja Zlata stopnja Ali si že dokončal katero izmed predhodnih stopenj? Da Da Ne Stopnja Bronasta stopnja V kateri organizaciji si zaključil/-a predhodno stopnjo? |  |
|                            | Gimnazija Kranj<br>Nađaljuj                                                                                                    |  |

## 3. korak – Kontaktni podatki udeleženca

Sledi vpis tvojih kontaktnih podatkov.

- Vpiši svoj elektronski naslov, kamor ti bomo poslali sporočilo s povezavo za aktivacijo tvojega spletnega indeksa dosežkov. Prepričaj se, da je tvoj elektronski naslov pravilen, saj v nasprotnem primeru registracija ne bo mogoča. Veljaven elektronski naslov je pogoj za registracijo v Spletni indeks dosežkov. Če svojega elektronskega naslova še nimaš, si ga lahko brezplačno ustvariš na spletu (Gmail, Hotmail in podobno).
- Vpiši svojo **telefonsko številko**, na kateri si dosegljiv prosimo te, da vpišeš svojo GSM številko.

| ✓ Pozdravljen/-a!            | THE OUPER OF COMBUNITIES TO T |                     | <u>Pogosta vprašanja</u> |
|------------------------------|-------------------------------|---------------------|--------------------------|
| Stopnja programa             |                               |                     |                          |
| 🧭 Kontaktni podatki          | Kontaktni podatki             |                     |                          |
| (4) Podrobnosti o udeležencu | E-naslov                      | Potrditev e-naslova |                          |
|                              | joze@mepi.info                | joze@mepi.info      |                          |
| 5 Plačilo                    | Telefonska številka           |                     |                          |
| 6 Račun ORB                  | +38640404040                  |                     |                          |
|                              | Nadaljuj                      |                     |                          |

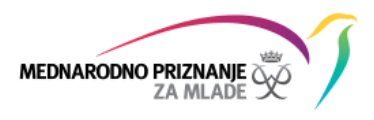

## 4. korak – Osebni podatki udeleženca

**Vpiši svoje osebne podatke (ime, priimek, datum rojstva, spol in domači naslov).** Vpisani podatki se morajo ujemati s podatki v tvojih osebnih dokumentih (osebna izkaznica, potni list).

| ✓ Pozdravljen/-a!            | Osebni podatki                         |                 |
|------------------------------|----------------------------------------|-----------------|
|                              | Ime                                    | Priimek         |
| Stopnja programa             | Jože                                   | Novak           |
| 🧭 Kontaktni podatki          | Datum rojstva                          |                 |
| (4) Podrobnosti o udeležencu | 14.09.2005                             |                 |
|                              | Spol                                   |                 |
| (5) Soglasje starša          | 🔵 Ženska                               |                 |
|                              | Moški                                  |                 |
| Placito                      | <ul> <li>Ne želim se izreči</li> </ul> |                 |
| 7 Račun ORB                  | Domači naslov                          |                 |
|                              | Ulica in hišna številka                |                 |
|                              | Novakova ulica 16                      |                 |
|                              | Mesto                                  | Poštna številka |
|                              | Ljubljana                              | 1000            |
|                              | Statistična regija                     | Država          |
|                              | Osrednjeslovenska                      | Slovenija 🛛 🗙 🔻 |
|                              |                                        |                 |
|                              | Nadaljuj                               |                 |

## 5. korak – Soglasje starša/skrbnika (samo za mladoletne udeležence)

Če si še mladoleten, morajo tvoji starši/skrbniki podati soglasje za tvojo udeležbo v Programu MEPI, zato vpiši njihove podatke (ime, priimek, razmerje, telefon in elektronski naslov).

Ker si pred registracijo v Spletni indeks dosežkov že oddal tiskano in podpisano prijavnico svojemu mentorju, obvezno izberi možnost **Mentor je že prejel moje soglasje starša/skrbnika**. Prijavnica namreč velja kot soglasje.

| 🧭 Pozdravljen/-a!          |                                                                                |                         | <u>Pogosta vprašanja</u> |
|----------------------------|--------------------------------------------------------------------------------|-------------------------|--------------------------|
| 📀 Stopnja programa         |                                                                                |                         |                          |
| 🧭 Kontaktni podatki        | Soglasje starša/skrbnika                                                       |                         |                          |
| 🧭 Podrobnosti o udeležencu | Ker še nimaš 18 let, potrebujemo soglasje tvojih staršev/skrbnikov.            |                         |                          |
| Soglasje starša            | Ime starša/skrbnika                                                            | Priimek starša/skrbnika | Razmerje                 |
|                            | Lojze                                                                          | Gulikoža                | oče                      |
| (6) Plačilo                | Telefon                                                                        | E-naslov                | Potrditev e-naslova      |
| 7 Račun ORB                | +38640404040                                                                   | lojze@mepi.info         | lojze@mepi.info          |
|                            | Kako se želiš prijaviti:                                                       |                         |                          |
|                            | 🔘 Moji starši/skrbniki bodo soglasje potrdili prek e-pošte.                    |                         |                          |
|                            | <ul> <li>Mentor je že prejel moje soglasje starša/skrbnika.</li> </ul>         |                         |                          |
|                            | 🔘 Moji starši/skrbniki bodo izpolnili in podpisali obrazec za soglasje starša. |                         |                          |
|                            | Nadaljuj                                                                       |                         |                          |

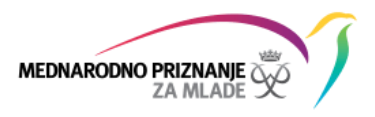

## 6. korak – Plačilo

Ob vstopu v Program MEPI moraš poravnati ustrezno pristopnino, ki ti jo bo zaračunala izvajalska organizacija. Vse informacije glede tega ti bo posredoval mentor, zato izberi možnost **Plačilo izvajalski** organizaciji (navodila za plačilo posreduje mentor), ki je trenutno tudi edina možnost plačila.

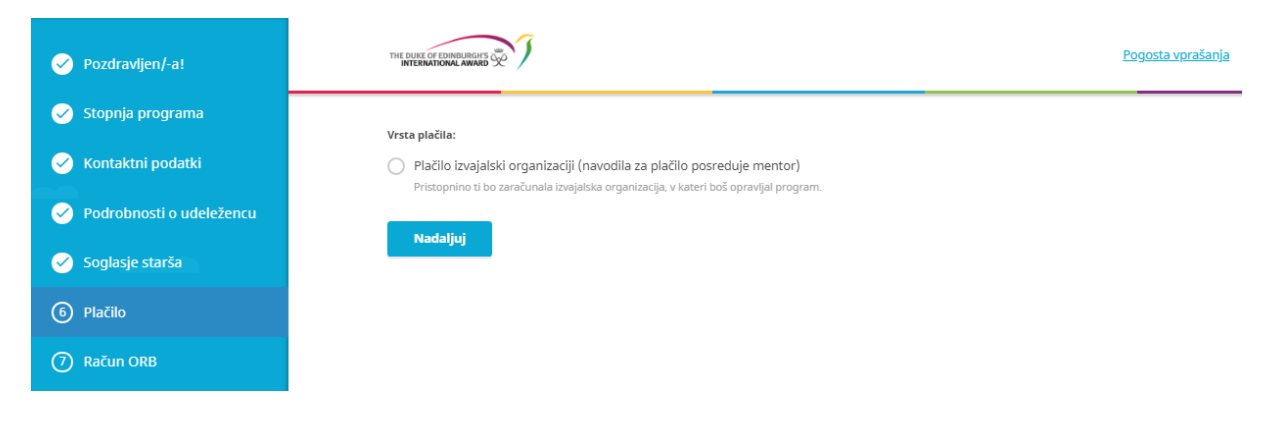

## 7. korak – Račun v Spletnem indeksu dosežkov

Za prijavo v Spletni indeks dosežkov si **izberi geslo, ki mora biti dolgo vsaj 8 znakov, vsebovati pa mora vsaj male in velike črke ter vsaj eno številko**.

Ob registraciji se moraš tudi **strinjati s splošnimi pogoji Programa MEPI**, sicer sodelovanje v Programu ni mogoče.

Če dovoljuješ, da Nacionalni urad MEPI in izvajalska organizacija objavita tvoje fotografije v povezavi z udeležbo v Programu MEPI, to označi s kljukico. Soglasje lahko kadarkoli prekličeš.

| 🧭 Pozdravljen/-a!                                                                                                    |                                                                                                    |                                                                         |  |
|----------------------------------------------------------------------------------------------------|----------------------------------------------------------------------------------------------------|-------------------------------------------------------------------------|--|
| 🧭 Stopnja programa                                                                                                    |                                                                                                    |                                                                         |  |
| 🧭 Kontaktni podatki                                                                                                    | Račun v spletnem indeksu dosežkov                                                                                                    |                                                                         |  |
| 🧭 Podrobnosti o udeležencu                                                                                                    | Spodaj določi geslo in tako dokončaj ustvarjanje računa v spletnem indeksu dosežkov.                                                                          |                                                                         |  |
| 🧭 Soglasje starša                                                                                                    | E-naslov<br>joze@mepi.info                                                                                                    |                                                                         |  |
| 🥑 Plačilo                                                                                                    | Gesto                                                                                                    | Ponovitev gesla                                                         |  |
| 7 Račun ORB                                                                                                    | Najmanjše šte znakov-8 Vsebovati mora vsaj eno številito: Vsebovati mora vslike in male črke: Mednarodni pogoji Prebral/-a sem pogoje in se z niimi striniam. |                                                                         |  |
| <ul> <li>Kot udeleženec v programu MEPI dajem soglasje, da lahko Nacionalni urad MEPI in povezane organizacije vse fotografije u promocijske namene.</li> <li>Pošlji</li> </ul> |                                                                                                    | nalni urad MEPI in povezane organizacije vse fotografije uporabljajo za |  |

Registracijo nato zaključi s klikom na gumb Pošlji.

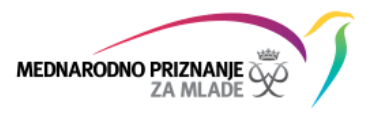

## Aktivacija računa in mentorjeva odobritev

Po zaključku registracije boš v nekaj minutah na svoje elektronski naslov **prejel sporočilo s povezavo za potrditev tvojega računa** v Spletnem indeksu dosežkov. S klikom na povezavo boš aktiviral račun.

**Po aktivaciji mora tvoj račun odobriti še mentor v izvajalski organizaciji**, kjer opravljaš Program MEPI, nato pa boš lahko začel z izbiro aktivnosti in določil svoje cilje.